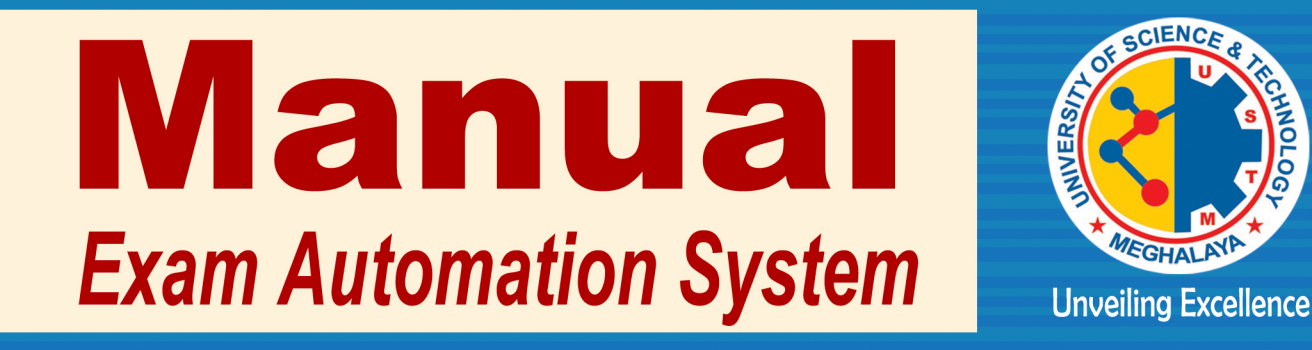

# **UNIVERSITY OF SCIENCE & TECHNOLOGY, MEGHALAYA**

Techno City, Khanapara, Kling Road, Baridua, 9th Mile, Ri-Bhoi, Meghalaya

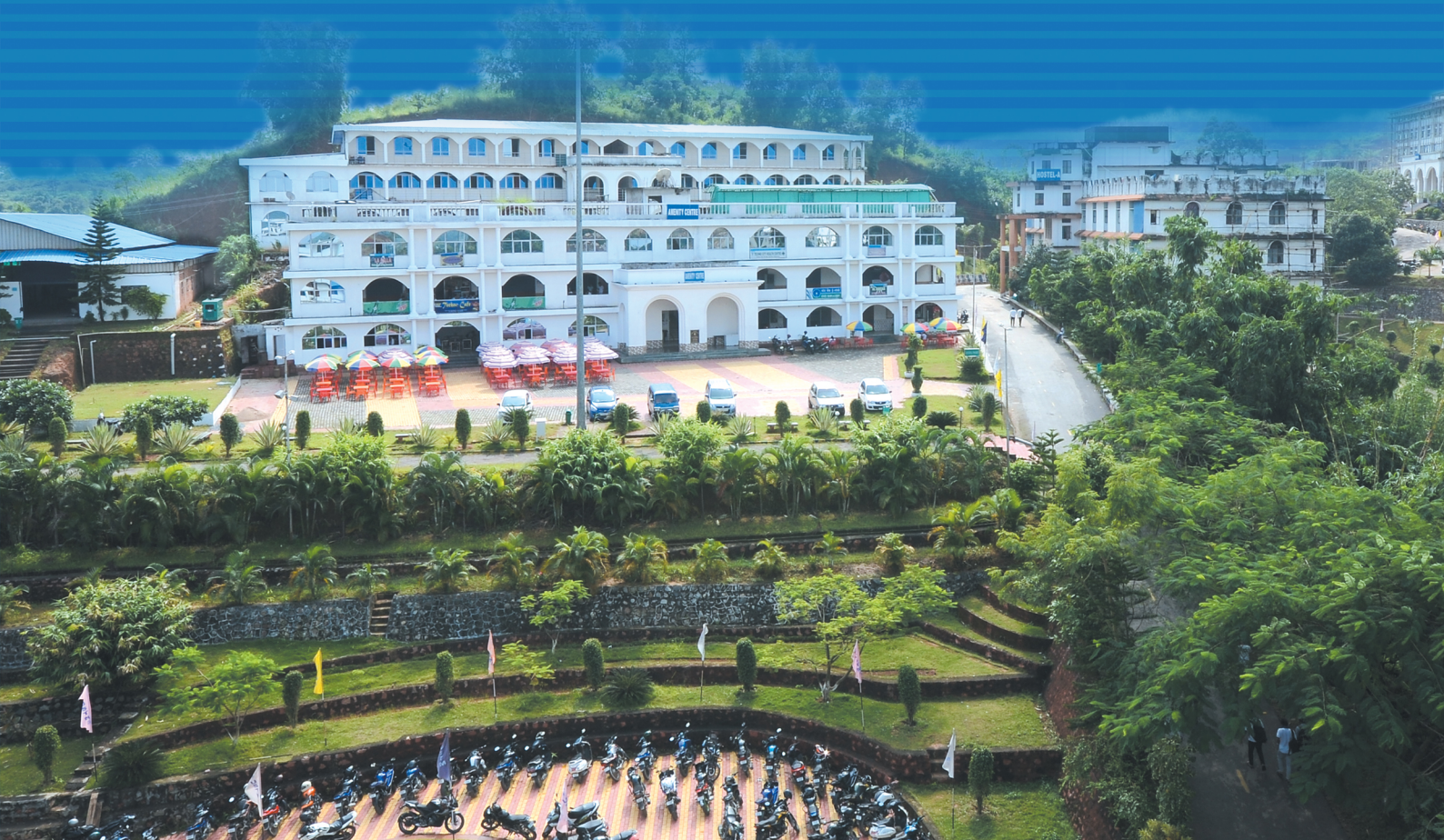

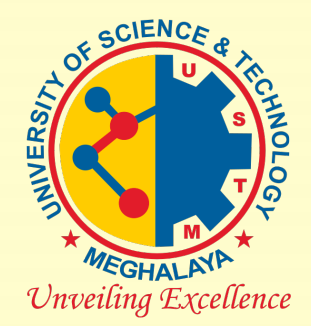

## Office of the Controller of Examinations & Admissions

## UNIVERSITY OF SCIENCE & TECHNOLOGY, MEGHALAYA

## Manual

(USTM Exam Automation System)

Techno-City, Kling Road, Baridua, Ri-Bhoi, Meghalaya-793101

## **Table of Content**

- 1. Role and Responsibilities of users
- 2. Entry and Update of All Data
- 3. User Management
- 4. Students' Clearance& Registration for Examination
- 5. Assign Examination (Pre and Post Examination Functions)
- 6. Final Report

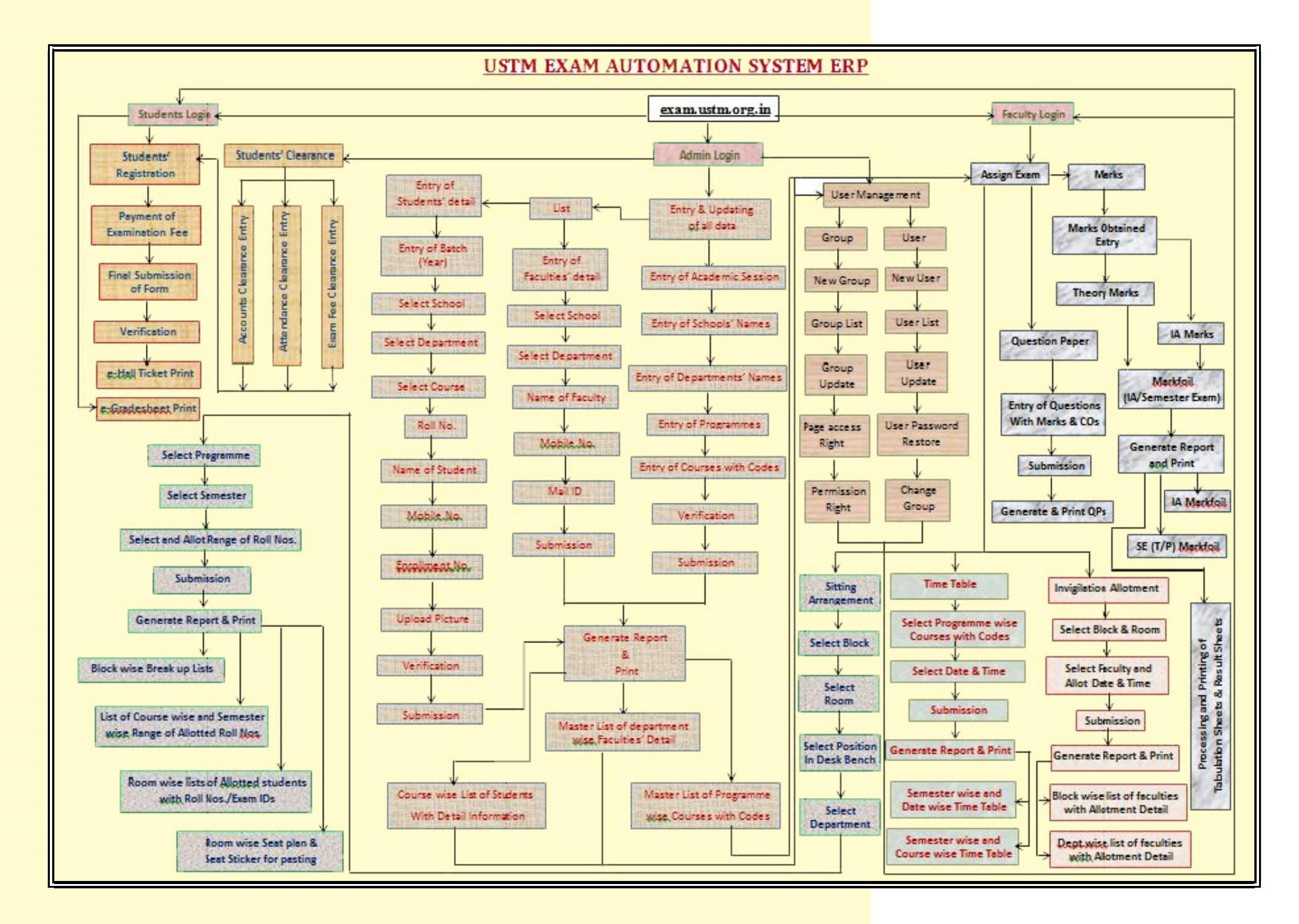

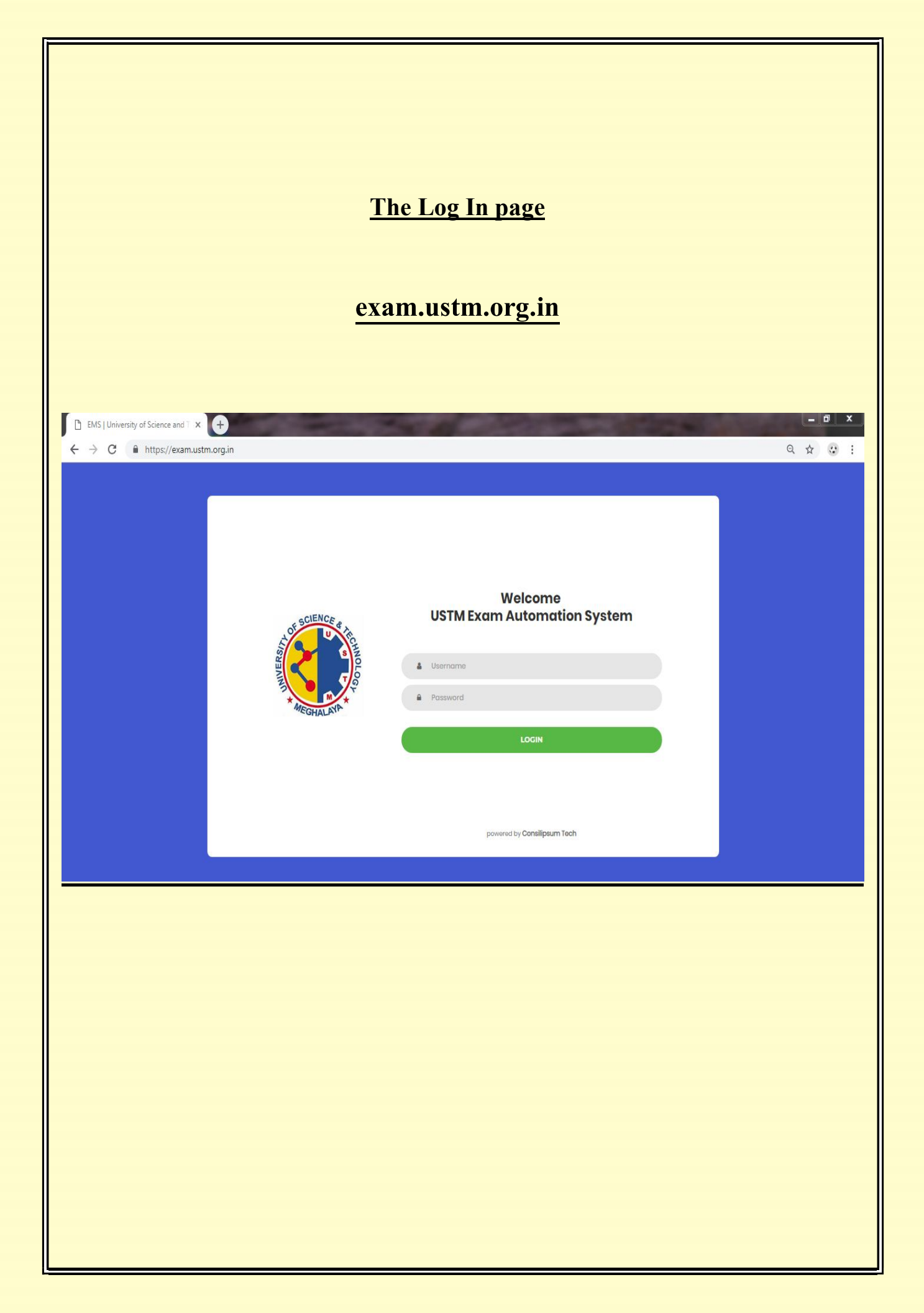

### **1.** Role and Responsibilities of the User:

| Sl. No. | User                 | Functions                      | Responsibilities                    |
|---------|----------------------|--------------------------------|-------------------------------------|
| 1.      | Admin                | Update the detail of all the   | Provide User ID and Password to all |
|         | (Employees of Exam   | programs, student and faculty  | other user (Faculties and Students) |
|         | Branch and Accounts) | lists                          |                                     |
|         |                      | Time Table Preparation         |                                     |
|         |                      | Sit Planning                   |                                     |
|         |                      | Processing of Q. Papers        |                                     |
|         |                      | Clearance to Students          | Unblock user ID for Cleared         |
|         |                      |                                | students                            |
|         |                      | Verification of Registered     | Unblock the generation of E-Admit   |
|         |                      | Students                       | Card                                |
|         |                      | Processing of Result Report    | Creating of Mark foils, tabulation  |
|         |                      |                                | sheets and final result report      |
| 2.      | Faculty              | Submission of Question papers, | Creating of Mark foils              |
|         |                      | Semester Examination Marks     |                                     |
| 3       | Students             | Online Registration for End    | Generate the E-Admit Card           |
|         |                      | Semester Examination           |                                     |

## <u>The Home Page</u>

| OME                |                                      |
|--------------------|--------------------------------------|
|                    | enumed by Conciliance at Table 10.5  |
| Dashboard          | hometer ng renamingan i ken ka ka ka |
| MASTER             |                                      |
| Registration       |                                      |
| 🖉 Update 🧧 🦻       |                                      |
| ≣ List 🛛 📵 >       |                                      |
| MANAGEMENT         |                                      |
| 🕼 Assign Exam 📃 >  |                                      |
| 19 Marks           |                                      |
| ③ Clearance 33 >   |                                      |
| Verification       |                                      |
| 🕯 Invigilator 📑 >  |                                      |
| Time Table         |                                      |
| ALLOCATION         |                                      |
| 🕸 Master 📑 >       |                                      |
| 🔝 Allotment 🚺 >    |                                      |
| 🖺 Report 🧰 >       |                                      |
| REPORT             |                                      |
| Export And Print 5 |                                      |
|                    |                                      |

#### 2. Entry and Update of All Data

#### ➤ Admin Log in → Dashboard → Master Entry

Admin will enter detail data regarding Session, Schools, Departments, Programs, Course, Semester, Students, Batch and Faculty under each and every schools.

- Admin can update data regarding Session, Schools, Departments, Programs, Course, Semester, Students, Batch and Faculty under each and every schools.
- All the data will be generated under the lists (*the link given*)

| , / (            |             | incipat, channabernolgin   |                                                                                                    | ~ ~ ~                       |
|------------------|-------------|----------------------------|----------------------------------------------------------------------------------------------------|-----------------------------|
| 🛞 USTA           | I EMS       | <b>H</b>                   |                                                                                                    | 🔓 Arimeth                   |
| OME              |             | Add Student                |                                                                                                    | Mattar > Registration >     |
| Dashboard        |             |                            |                                                                                                    |                             |
| ASTER            |             |                            |                                                                                                    |                             |
| Registration     | •••         | Select Batch *             | Belect Betch                                                                                                    |                             |
| School           |             | Select School *            | Beinst Bishool                                                                                                    |                             |
| Department       |             | False Presentation 5       | Parent Parentinest                                                                                                    |                             |
| Program          |             | autors expansion           |                                                                                                    |                             |
| Course           |             | Select Program *           | Belect Program                                                                                                    |                             |
| Student          |             | Roll No.*                  | Enter rol no                                                                                                    | Search                      |
| Batch            |             | Name of the Student *      | Enter Prst neme.                                                                                                    | Enter last name.            |
| Update           | •           | Mobile No *                | Enter 10-diali mosile no for sendino BMB.                                                                                                    |                             |
| List             | •           |                            |                                                                                                    |                             |
| NAGEMENT         |             | ATTACTOR (%)               | Enter enrolment no                                                                                                    |                             |
| Assign Exam      | 2 >         |                            |                                                                                                    |                             |
| Marke            |             |                            | The band of the state of the state of the st | - unit with                 |
| Verification     |             |                            | cipation income become                                                                                                    |                             |
| Invigilator      |             |                            |                                                                                                    |                             |
| Time Table       | <b>63</b> > |                            |                                                                                                    |                             |
| OCATION          |             |                            |                                                                                                    |                             |
| Master           | <b>63</b> > |                            |                                                                                                    | Dros invest here at investo |
| Allotment        | •           |                            |                                                                                                    |                             |
| Report           |             |                            |                                                                                                    |                             |
| DRT              |             |                            |                                                                                                    |                             |
| Export And Print | 53 >        |                            |                                                                                                    |                             |
| MANAGEMENT       |             |                            |                                                                                                    |                             |
| Group            | •           |                            |                                                                                                    |                             |
| User             | <b>S</b> >  | Manufacture & Parameters a |                                                                                                    |                             |

#### 3. User Management:

➢ Admin→User management → New User Entry/User Update/Lists

|                       | ps.//exam. | istin.org.in |            |        |                                                                                                    | ч ч                                        |
|-----------------------|------------|--------------|------------|--------|----------------------------------------------------------------------------------------------------|--------------------------------------------|
| 🚯 USTM E              | MS         | =            |            |        |                                                                                                    | 😤 Animesh G                                |
| Assign Exam           | 2 >        |              |            |        |                                                                                                    |                                            |
| Marks                 | 1 >        | New User     | Entry      |        |                                                                                                    | User Management > User                     |
| Clearance             | <b>3</b> > |              |            |        |                                                                                                    |                                            |
| Verification          | 2 >        |              |            |        |                                                                                                    |                                            |
| Invigilator           | 3 >        | List of Gro  | oup        |        | New User inform                                                                                                    | ation                                      |
| Time Table            | 2 >        |              | Group      | Action | Group name *                                                                                                    |                                            |
| CATION                |            |              |            | _      | Group name                                                                                                    | Select group.                              |
| Master                | 3 >        | 1            | Data Entry |        | Department *                                                                                                    | Authority                                  |
| Allotment             | <b>1</b> > | 2            | Admin      |        | Name *                                                                                                    | Enter user first name Enter user last name |
| Report                | <u> </u>   | 3            | Department |        | and the second second se |                                            |
| DRT                   |            |              |            | _      | Mobile no -                                                                                                    | Enter 10-digit mobile no                   |
| Export And Print      | 5 >        |              |            |        | Login username *                                                                                                    | Enter username for login                   |
| MANAGEMENT            |            |              |            |        |                                                                                                    | Submit                                     |
| Group                 | 5 >        |              |            |        |                                                                                                    |                                            |
| User                  | <b>S</b> ~ |              |            |        |                                                                                                    |                                            |
| New User              |            |              |            |        |                                                                                                    |                                            |
| User List             |            |              |            |        |                                                                                                    |                                            |
| User Update           |            |              |            |        |                                                                                                    |                                            |
| User Password Restore |            |              |            |        |                                                                                                    |                                            |

| *                  | Admi<br>and s    | n will unblock<br>rudents for their | the user ID         | and def<br>purpose | ault password<br>s. | d to the othe | er users like | faculties                        |
|--------------------|------------------|-------------------------------------|---------------------|--------------------|---------------------|---------------|---------------|----------------------------------|
| *                  | Admi             | n can edit and                      | update new i        | nforma             | tion regarding      | g other users | in update li  | nk                               |
| *                  | The d<br>User    | etail list of all<br>Management     | the users wi        | ll appea           | r on clicking       | the link "L   | ists" given u | under the                        |
| 4. Stuc            | ients            | Clearance                           | and Reg             | istrat             | ion for Ex          | kaminati      | on:           |                                  |
| ≻ Mana             | gemen            | t <i>→</i> Clear                    | ance ——             | $\rightarrow Ac$   | counts/Atten        | dance/Exam    | Fee ——        | $\rightarrow$                    |
|                    | а<br>г           |                                     |                     |                    |                     |               | •.            |                                  |
|                    | Exan             | ination Regist                      | ration ——           | $\rightarrow$ Fe   | e payment —         | → e-Adn       | nit           |                                  |
| EMS   University   | of Science and T | × +                                 | 19 A.               | 1000               | 01                  | The second    | 100           | <u> </u>                         |
| ← → C 🔒            | https://exam.    | ustm.org.in                         |                     |                    |                     |               |               | ९ ☆ ः                            |
| 🛞 USTN             | MEMS             | =                                   |                     |                    |                     |               |               | 👫 Animesh Gogoi                  |
| HOME               |                  | Assounts Clearance F                | on Evons            |                    |                     |               | Manage        | ment > Exam > Accounts Clearance |
| 🚳 Dashboard        |                  | Accounts Clearance I                | OF EXAM             |                    |                     |               |               |                                  |
| MASTER             |                  |                                     |                     |                    |                     |               |               | _                                |
| + Registration     | • >              |                                     | -                   |                    |                     |               |               |                                  |
| 🖉 Update           | <u> </u>         |                                     | Search              |                    |                     |               |               |                                  |
| List               | 8 >              |                                     | Select Batch *      |                    | Select Batch        |               |               |                                  |
| MANAGEMENT         |                  |                                     | Select School *     |                    | Select School       | •             |               |                                  |
| 🖉 Assign Exam      | 2. >             |                                     | Select Department * |                    | Select Department   | •             |               |                                  |
| 19 Marks           | 1 >              |                                     | Select Program *    |                    | Select Program      | ÷             |               |                                  |
| Accounts Clearance | e Entry          |                                     | Check status *      |                    | Enabled             |               | Search        |                                  |
| Attendance Clearar | nce Entry        |                                     | Search Reference *  |                    | Course Information  |               | Search        |                                  |
| Exam Fee Clearanc  | e Entry          |                                     |                     |                    | Search information  |               | acorci        |                                  |
| Verification       | 2 >              |                                     |                     |                    |                     |               |               |                                  |
| a Invigilator      | 3 >              |                                     |                     |                    |                     |               |               |                                  |
| m Time Table       | 2 >              | List of Student                     |                     |                    |                     |               |               |                                  |
| ALLOCATION         |                  |                                     |                     |                    |                     |               |               |                                  |
| W Martar           |                  | # Date Time                         | Status              | Picture            | Name                | Roll No       | Enrollment No | Action                           |

- Students will log in to get their clearance regarding Semester fee payment and Attendance to register for the end semester examination.
- Students having all the clearance can register for the end semester examination by filling up and submission the online form along with the required examination fee by online payment through the given link.
- The admin will then verify the submitted form only in presence of students within the campus and allowed to generate the e-Hall Ticket.

| - > C                                                          | https://e                     | xam.ustm.org.in          |                       |         |                     |         |                 | Q ☆ ♡                                 |
|----------------------------------------------------------------|-------------------------------|--------------------------|-----------------------|---------|---------------------|---------|-----------------|---------------------------------------|
| 🚸 ustm                                                         | EMS                           |                          |                       |         |                     |         |                 | 👫 Animesh Gogoi                       |
| Registration<br>Update                                         |                               | Hall Ticket Generation a | and Print             |         |                     |         | Management > Ex | cam > Hall Ticket Generation and Pric |
| List                                                           | •                             |                          |                       |         |                     |         |                 |                                       |
| NAGEMENT<br>Assign Exam                                        | 2 >                           |                          | Search                |         |                     |         |                 |                                       |
| Marks                                                          | ■ >                           |                          | Select Batch *        |         | Select Batch        | *       |                 |                                       |
| Clearance                                                      | <b>1</b>                      |                          | Select School *       |         | Select School       | Ŧ       |                 |                                       |
| Verification                                                   |                               |                          | Select Department *   |         | Select Department   | Ŧ       |                 |                                       |
| Time Table                                                     | •                             |                          | Select Program *      |         | Select Program      | *       |                 |                                       |
| DCATION                                                        |                               |                          | Select Semester *     |         | Select Semester     | •       |                 |                                       |
| Master                                                         | •                             |                          | Select Session *      |         | Select Session      | •       |                 |                                       |
| Allotment                                                      | <b>1</b>                      |                          | Select Exam Attempt * |         | Select Exam Attempt | •       |                 |                                       |
| Report<br>ORT                                                  |                               |                          | Search Reference *    |         | Search information  |         | Search          |                                       |
| Result Processing An<br>IA Mark Foil Generat                   | d Print 😒 🛩<br>e & Print      |                          |                       |         |                     |         |                 |                                       |
| Semester Mark Foil G<br>Hall Ticket Generate<br>Exam ID Report | Senerate & Print<br>And Print | List of Student          |                       |         |                     |         |                 |                                       |
| Mark Tabulation She                                            | et And Result Pro             | # Date Time              | Status                | Picture | Name                | Roll No | Enrollment No   | Action                                |

#### 5. Assign Examination:

In assign examination there are two categories of functions carried out viz. (1) Pre examinations and (2) Post examinations. In Pre examination, functions like time table preparations, sit planning, question paper printing and invigilation allotment has done, whereas under the Post examination, marks entry, tabulation preparation and final result report preparation done.

#### 1. Pre Examination:

> Faculty -> Assign Examination -> Question paper -> Report & Print

| USTM EMS                                                                                                    | =                                                                                                    |                                                                                                    |                                                                                                    |                                                                                                    | Animesh dog                                                                                                    |
|----------------------------------------------------------------------------------------------------|----------------------------------------------------------------------------------------------------|----------------------------------------------------------------------------------------------------|----------------------------------------------------------------------------------------------------|----------------------------------------------------------------------------------------------------|----------------------------------------------------------------------------------------------------|
| E                                                                                                    | These Table                                                                                                    |                                                                                                    |                                                                                                    |                                                                                                    | Management > Time Table > A                                                                                                    |
| Dashboard                                                                                                    | Time Table                                                                                                    |                                                                                                    |                                                                                                    |                                                                                                    |                                                                                                    |
| TER                                                                                                    |                                                                                                    |                                                                                                    |                                                                                                    |                                                                                                    |                                                                                                    |
| lodate                                                                                                    |                                                                                                    | Select Session *                                                                                                    | Calart Sarsion                                                                                                    |                                                                                                    |                                                                                                    |
| ist 🚺                                                                                                    |                                                                                                    | Select School *                                                                                                    | Salact School                                                                                                    |                                                                                                    |                                                                                                    |
| AGEMENT                                                                                                    |                                                                                                    | Select Denartment *                                                                                                    | Select Denotment                                                                                                    |                                                                                                    |                                                                                                    |
| ssign Exam                                                                                                    | ×                                                                                                    | Select Program *                                                                                                    | Select Program                                                                                                    |                                                                                                    |                                                                                                    |
| larks 💷                                                                                                    |                                                                                                    | Select Semester *                                                                                                    | Select Semester                                                                                                    | •                                                                                                    |                                                                                                    |
| erification                                                                                                    |                                                                                                    | Select Course *                                                                                                    | Select Course                                                                                                    | •                                                                                                    |                                                                                                    |
| wigilator 🔳                                                                                                    | •                                                                                                    | Enter Date *                                                                                                    | dd-mm-vvvv                                                                                                    |                                                                                                    |                                                                                                    |
| me Table                                                                                                    | e.                                                                                                    | Enter Remarks *                                                                                                    |                                                                                                    |                                                                                                    |                                                                                                    |
| ATION                                                                                                    |                                                                                                    |                                                                                                    |                                                                                                    |                                                                                                    |                                                                                                    |
| laster                                                                                                    |                                                                                                    |                                                                                                    |                                                                                                    | Process                                                                                                    |                                                                                                    |
| eport 📧                                                                                                    |                                                                                                    |                                                                                                    |                                                                                                    |                                                                                                    |                                                                                                    |
| т                                                                                                    |                                                                                                    | Subject List                                                                                                    |                                                                                                    |                                                                                                    |                                                                                                    |
| kport And Print                                                                                                    | e.                                                                                                    |                                                                                                    |                                                                                                    |                                                                                                    |                                                                                                    |
| MANAGEMENT                                                                                                    |                                                                                                    | # Name                                                                                                    | Code Remarks                                                                                                    | Action                                                                                                    |                                                                                                    |
| <ul> <li>Admin y both und</li> <li>Similarl postgrad IDs and</li> </ul>                                                                                                    | will prepare the<br>lergraduate and<br>y admin will p<br>luate programs<br>Room No. of s                                                                                                    | e time table by assign<br>l postgraduate progra<br>prepare the seat pla<br>separately semester<br>elected blocks.                                                                                                    | ning date and time for<br>tims semester wise se<br>in for the students<br>wise by assigning th                                                                                                    | or each and ev<br>parately.<br>of both under<br>teir Roll Nos./                                                                                                    | rery course of<br>rgraduate and<br>/ Examination                                                                                                    |
| <ul> <li>Admin y<br/>both und</li> <li>Similarl<br/>postgrac<br/>IDs and</li> </ul>                                                                                                    | will prepare the<br>lergraduate and<br>y admin will p<br>luate programs<br>Room No. of s                                                                                                    | e time table by assign<br>l postgraduate progra<br>prepare the seat pla<br>separately semester<br>elected blocks.                                                                                                    | ning date and time for<br>tims semester wise se<br>in for the students<br>wise by assigning th                                                                                                    | or each and ev<br>parately.<br>of both under<br>reir Roll Nos./                                                                                                    | rery course of<br>rgraduate and<br>Examination                                                                                                    |
| <ul> <li>Admin y both und</li> <li>Similarl postgrac IDs and</li> </ul>                                                                                                    | will prepare the<br>lergraduate and<br>y admin will p<br>luate programs<br>Room No. of s                                                                                                    | e time table by assign<br>l postgraduate progra<br>prepare the seat pla<br>separately semester<br>elected blocks.                                                                                                    | ning date and time for<br>tims semester wise se<br>in for the students<br>wise by assigning th                                                                                                    | or each and ev<br>parately.<br>of both under<br>teir Roll Nos./                                                                                                    | very course of<br>rgraduate and<br>/ Examination                                                                                                    |
| <ul> <li>Admin so both und both und</li> <li>Similarl postgrace IDs and</li> <li>EMS[University of Science as</li> <li>C ● https://es</li> <li>WISTMEMS</li> </ul>                                                                                                    | will prepare the<br>lergraduate and<br>y admin will p<br>luate programs<br>Room No. of s                                                                                                    | e time table by assign<br>l postgraduate progra<br>prepare the seat pla<br>separately semester<br>elected blocks.                                                                                                    | ning date and time for<br>tims semester wise se<br>in for the students<br>wise by assigning th                                                                                                    | or each and ev<br>parately.<br>of both under<br>reir Roll Nos./                                                                                                    | very course of<br>rgraduate and<br>/ Examination                                                                                                    |
| <ul> <li>Admin Solution</li> <li>Similarli postgrace and IDs and</li> <li>EMS   University of Science and → C ● https://ex</li> <li>USTMEMS</li> </ul>                                                                                                    | will prepare the<br>lergraduate and<br>y admin will p<br>luate programs<br>Room No. of s                                                                                                    | e time table by assign<br>I postgraduate progra<br>prepare the seat pla<br>separately semester<br>elected blocks.                                                                                                    | ning date and time for<br>tims semester wise set<br>in for the students<br>wise by assigning th                                                                                                    | or each and ev<br>parately.<br>of both under<br>teir Roll Nos./                                                                                                    | very course of<br>rgraduate and<br>/ Examination                                                                                                    |
| <ul> <li>Admin y both und both und both und both und postgrace IDs and</li> <li>Market S   University of Science at ⇒ C ● https://es</li> <li>USTM EMS</li> </ul>                                                                                                    | will prepare the<br>lergraduate and<br>y admin will p<br>luate programs<br>Room No. of s<br>anustm.org.in<br>=                                                                                                    | e time table by assign<br>l postgraduate progra<br>prepare the seat pla<br>separately semester<br>elected blocks.                                                                                                    | ning date and time for<br>tims semester wise se<br>in for the students<br>wise by assigning th                                                                                                    | or each and ev<br>parately.<br>of both under<br>reir Roll Nos./                                                                                                    | very course of<br>rgraduate and<br>/ Examination                                                                                                    |
| <ul> <li>Admin so both und both und both und softward postgrace IDs and</li> <li>Market Signation Constraints of the softward softward sof</li></ul>                                                                                                    | will prepare the<br>lergraduate and<br>y admin will p<br>luate programs<br>Room No. of s<br>d × G Gmal<br>amustm.org.in<br>=<br>Allotment of Room a                                                                                                    | e time table by assign<br>l postgraduate progra<br>prepare the seat pla<br>separately semester<br>elected blocks.                                                                                                    | ning date and time for<br>ums semester wise se<br>un for the students<br>wise by assigning th                                                                                                    | or each and ev<br>parately.<br>of both under<br>reir Roll Nos./                                                                                                    | very course of<br>rgraduate and<br>/ Examination                                                                                                    |
| <ul> <li>Admin y<br/>both und<br/>both und</li> <li>Similarl<br/>postgrac<br/>IDs and</li> <li>C ● https://e</li> <li>C ● https://e</li> <li>sthoard</li> <li>a</li> <li>a</li> <li>gatation</li> <li>a</li> <li>a</li> </ul>                                                                                                    | will prepare the<br>lergraduate and<br>y admin will p<br>luate programs<br>Room No. of s<br>amustm.org.in<br>=<br>Allotment of Room a<br>Search                                                                                                    | e time table by assign<br>l postgraduate progra<br>prepare the seat pla<br>separately semester<br>elected blocks.                                                                                                    | ning date and time for<br>ums semester wise se<br>un for the students<br>wise by assigning th                                                                                                    | or each and ev<br>parately.<br>of both under<br>heir Roll Nos./                                                                                                    | very course of<br>rgraduate and<br>/ Examination                                                                                                    |
| <ul> <li>Admin Solution</li> <li>Similarli postgrace all postgrace all postgr</li></ul>                                                                                                    | will prepare the<br>lergraduate and<br>y admin will p<br>luate programs<br>Room No. of s<br>an x G Gmail<br>amustm.org.in<br>=<br>Allotment of Room a<br>Search<br>Creck Block.*                                                                                    | e time table by assign<br>I postgraduate progra<br>prepare the seat pla<br>separately semester<br>elected blocks.<br>× •<br>and Print                                                                                                    | ning date and time for<br>ums semester wise se<br>un for the students<br>wise by assigning th                                                                                                    | or each and ev<br>parately.<br>of both under<br>teir Roll Nos./                                                                                                    | very course of rgraduate and / Examination                                                                                                    |
| <ul> <li>Admin y both und both und both und both und postgrac IDs and IDs and</li> <li>C ● https://ez</li> <li>C ● https://ez</li> <li>gistration □ □ □ □ □ □ □ □ □ □ □ □ □ □ □ □ □ □ □</li></ul>                                                                                                    | will prepare the<br>lergraduate and<br>y admin will p<br>luate programs<br>Room No. of s<br>C G mail<br>amustm.org.in<br>Allotment of Room a<br>Search<br>Creck Block *<br>Creck Status *                                                                           | e time table by assign<br>l postgraduate progra<br>prepare the seat pla<br>separately semester<br>elected blocks.                                                                                                    | ning date and time for<br>ums semester wise se<br>un for the students<br>wise by assigning the<br>section Seet Seat Position                                                                                                    | or each and ev<br>parately.<br>of both under<br>their Roll Nos./                                                                                                    | very course of<br>rgraduate and<br>/ Examination                                                                                                    |
| Admin y both und both und both und both und both und postgrac in the postgrac in the postg                                                                                                    | will prepare the<br>lergraduate and<br>y admin will p<br>luate programs<br>Room No. of s<br>amustm.org.in<br>E<br>Allotment of Room a<br>Search<br>Creck Block*<br>Creck status*<br>Search Reference*                                                               | e time table by assign<br>l postgraduate progra<br>prepare the seat pla<br>separately semester<br>elected blocks.<br>× •<br>md Print<br>Select Block •<br>Enabled •<br>Type information                                                                                                    | ning date and time for<br>ums semester wise se<br>un for the students<br>wise by assigning the<br>seet Seat Category<br>Sect Seat Category<br>Sect Seat Poston                                                                                                    | or each and ev<br>parately.<br>of both under<br>reir Roll Nos./                                                                                                    | very course of<br>rgraduate and<br>/ Examination                                                                                                    |
| <ul> <li>Admin S<br/>both und<br/>both und</li> <li>Similarl<br/>postgrac<br/>IDs and</li> <li>C ● https://e</li> <li>C ● https://e</li> <li>State</li> <li>C ● https://e</li> <li>State</li> <li>C ● a https://e</li> <li>C ● a https://e</li> <li>C ● a ht</li></ul>                                                                                                    | will prepare the<br>dergraduate and<br>y admin will p<br>huate programs<br>Room No. of s<br>am.ustm.org.in<br>E<br>Allotment of Room a<br><u>Search</u><br>Check Block*<br>Check status*<br>Search Reference*                                                       | e time table by assign<br>I postgraduate progra<br>prepare the seat pla<br>separately semester<br>elected blocks.<br>× +<br>Ind Print<br>Select Block •<br>Type information                                                                                                    | ning date and time for<br>ums semester wise se<br>un for the students<br>wise by assigning the<br>section<br>(Seath<br>(Seath)<br>(Seath)<br>(                                                                                                    | or each and ev<br>parately.<br>of both under<br>reir Roll Nos./                                                                                                    | very course of rgraduate and ( Examination                                                                                                    |
| <ul> <li>Admin y<br/>both und<br/>both und</li> <li>Similarl<br/>postgrac<br/>IDs and</li> <li>C          <ul> <li>https://et</li> <li>gata</li> <li>gata</li> </ul> </li> </ul>                                                                                                    | will prepare the<br>dergraduate and<br>y admin will p<br>luate programs<br>Room No. of s<br>amustm.org.in<br>Allotment of Room a<br><u>Search</u><br>Creck status*<br>Search Reference*                                                                             | e time table by assign<br>I postgraduate progra<br>prepare the seat pla<br>separately semester<br>elected blocks.<br>x                                                                                                    | ning date and time for<br>ums semester wise se<br>un for the students<br>wise by assigning the<br>seath<br>seath<br>Select Batch Deta<br>school & Departme                                                                                                    | or each and ev<br>parately.<br>of both under<br>heir Roll Nos./                                                                                                    | very course of rgraduate and / Examination                                                                                                    |
| <ul> <li>Admin y<br/>both und<br/>both und</li> <li>Similarl<br/>postgrac<br/>IDs and</li> <li>C ● https://e</li> <li>C ● https://e</li> <li>Sthoard</li> <li>a</li> <li>a</li> <li>c</li> <li>a</li> <li>c</li> <li>a</li> <li>c</li> <li>a</li> <li>c</li> <li>a</li> <li>c</li> <li>a</li> <li>c</li> <li>a</li> <li>c</li> <li>a</li> <li>c</li> <li>a</li> <li>c</li> <li>a</li> <li>c</li> <li>a</li> <li>c</li> <li>c</li> <lic< li=""> <lic< li=""> <lic< li=""></lic<></lic<></lic<></ul>                                                                                                    | will prepare the<br>dergraduate and<br>y admin will j<br>luate programs<br>Room No. of s<br>Commutation of Room a<br>Search<br>Check Block *<br>Check status *<br>Search Reference *                                                                                | e time table by assign<br>I postgraduate progra<br>prepare the seat pla<br>separately semester<br>elected blocks.<br>X (+)<br>and Print<br>Select Block •<br>Enabled •<br>Type information                                                                                                    | ning date and time for<br>ums semester wise se<br>un for the students<br>wise by assigning th<br>seath<br>seath<br>Select Batch Deta<br>School & Departme<br>School & Departme                                                                                                    | or each and ev<br>parately.<br>of both under<br>heir Roll Nos./                                                                                                    | Very course of  rgraduate and / Examination  Carter Content > Alocted and Alocation > Aloctment > Aloct and F  Carter Content = Aloct and F  Carter Content = Aloct and F  Carter Content  |
| <ul> <li>Admin y<br/>both und<br/>both und</li> <li>Similarl<br/>postgrac<br/>IDs and</li> <li>C ● https://ei</li> <li>C ● https://ei</li> <li>t =</li></ul>                                                                                                    | will prepare the<br>dergraduate and<br>y admin will j<br>luate programs<br>Room No. of s<br>Communication and<br>amustm.org.in                                                                                                    | e time table by assign<br>I postgraduate progra<br>prepare the seat pla<br>separately semester<br>elected blocks.<br>× •<br>md Print<br>Seet Block •<br>Type information                                                                                                    | ning date and time for<br>ums semester wise se<br>un for the students<br>wise by assigning th<br>seath<br>seath | or each and ev<br>parately.<br>of both under<br>heir Roll Nos./                                                                                                    | Very course of  rgraduate and (Examination  Carter Allocation > Allothert > Allot and F  Allocation > Allothert > Allot and F  Select Department  Select Semester  Select Semester  Semester  Semester Semester  Semester  Semester Semester  Semester Semester Semester Semester Semester Semester Semester Semester Semester Semester Semest |
| <ul> <li>Admin y<br/>both und<br/>both und</li> <li>Similarl<br/>postgrac<br/>IDs and</li> <li>C ● https://ez</li> <li>C ● https://ez</li> <li>C ● https://ez</li> <li>StrutEMS</li> <li>C ● attraction</li> <li>C ● attraction</li> <li></li></ul>                                                                                                    | will prepare the<br>dergraduate and<br>y admin will<br>luate programs<br>Room No. of s<br>d × G Gmail<br>am.ustm.org.in<br>=<br>Allotment of Room a<br>Check Block*<br>Check Block*<br>Check Block*<br>Check Status*<br>Search Reference*                           | e time table by assign<br>l postgraduate progra<br>prepare the seat pla<br>separately semester<br>elected blocks.<br>× •<br>and Print<br>Set Elock •<br>Type information                                                                                                    | ning date and time for<br>ums semester wise se<br>un for the students<br>wise by assigning the<br>section<br>search<br>Action<br>Room No :-<br>seet Seat Category<br>Select Batch Deta<br>School & Departme<br>Program & Semeste                                                                                                    | or each and ever<br>parately.                                                                                                    | Very course of  rgraduate and / Examination                                                                                                    |
| Admin y<br>both und<br>both und<br>postgrac<br>IDs and<br>IDs and<br>> C      https://er<br>spostgrac<br>IDs and<br>> C      https://er<br>spostgrac<br>IDs and<br>> C      https://er<br>spostgrac<br>IDs and<br>IDs and<br>IDs and<br>IDs and<br>IDs and<br>IDs and<br>IDs and<br>IDs and<br>IDs and<br>IDs and<br>IDs and<br>IDs and<br>IDs and<br>IDs and<br>IDs and<br>IDs and<br>IDs and<br>IDs and<br>IDs and<br>IDs and<br>IDs and<br>IDs and<br>IDs and<br>IDS and<br>IDS and<br>I                    | will prepare the<br>dergraduate and<br>y admin will<br>luate programs<br>Room No. of s<br>d × G Gmail<br>am.ustm.org.in<br>=<br>Allotment of Room a<br>Geek Block *<br>Oreck Status *<br>Search<br>Oreck status *<br>Search Reference *                             | e time table by assign<br>l postgraduate progra<br>prepare the seat pla<br>separately semester<br>elected blocks.<br>* • •<br>and Print<br>Seet Block •<br>Type information<br>Seat •<br>Capacity Column Row<br>2 3 6 26                                                                                                    | ning date and time for<br>ums semester wise se<br>un for the students<br>wise by assigning the<br>search<br>search<br>Action<br>Action                                                                                                    | or each and ev<br>parately.<br>of both under<br>reir Roll Nos./                                                                                                    | Very course of  rgraduate and  / Examination                                                                                                    |
| Admin y both und both und                                                                                                    | will prepare the<br>dergraduate and<br>y admin will<br>huate programs<br>Room No. of s<br>Commutation<br>amustm.org.in<br>Allotment of Room a<br>Creck Block*<br>Creck status*<br>Search Reference*                                                                 | e time table by assign<br>l postgraduate progra<br>prepare the seat pla<br>separately semester<br>elected blocks.<br>seet Block<br>Seat<br>Seat<br>Capacity Column Row<br>2 3 6 36<br>2 4 8 64                                                                                                    | ning date and time for<br>ums semester wise set<br>un for the students<br>wise by assigning th<br>Seet Set Category<br>Seet Set Category<br>Seet Set Category<br>Seet Set Poston<br>Set Set Category<br>Seet Set Poston<br>Action                                                                                                    | or each and ev<br>parately.<br>of both under<br>neir Roll Nos./                                                                                                    | Very course of  rgraduate and / Examination                                                                                                    |
| <ul> <li>Admin Soboth under both under both under</li></ul>                                                                                                    | will prepare the<br>dergraduate and<br>y admin will<br>luate programs<br>Room No. of s<br>Commute<br>anustm.org.in<br>Allotment of Room a<br>Search<br>Check Block *<br>Check status *<br>Search Reference *<br>Block Name<br>1 C C-303<br>2 C C-305<br>3 C D-406   | e time table by assign<br>postgraduate progra<br>separately semester<br>elected blocks.<br>and Print<br>Seet<br>Seet<br>Seet<br>Capacity<br>Column<br>Row<br>Column<br>Row<br>Column<br>Row<br>Column<br>Row<br>Column<br>Row<br>Column<br>Row<br>Column<br>Row<br>Capacity<br>Column<br>Row<br>Column<br>Row<br>Column<br>Column<br>Row<br>Column<br>Column<br>C | ning date and time for<br>ums semester wise se<br>un for the students<br>wise by assigning the<br>seath<br>seath<br>Action<br>Action<br>Action<br>Check bar Session                                                                                                    | or each and ev<br>parately.<br>of both under<br>heir Roll Nos./                                                                                                    | Very course of  rgraduate and / Examination                                                                                                    |
| Admin y<br>both und<br>both und<br>soft und<br>postgrac<br>IDs and<br>IDs and<br>iDs and<br>iDs an | will prepare the<br>dergraduate and<br>y admin will<br>tuate programs<br>Room No. of s<br>C G Gmail<br>amustm.org.in<br>Allotment of Room a<br>Search<br>Check Block *<br>Check Status *<br>Search Reference *<br>Block Name<br>1 C C-303<br>2 C C-305<br>3 C D-408 | e time table by assign<br>postgraduate progra<br>separately semester<br>elected blocks.                                                                                                    | ning date and time for<br>ums semester wise se<br>un for the students<br>wise by assigning th<br>seath<br>set Set Category<br>Select Set Category<br>Select Set Category<br>Select Set Category<br>Select Set Positon<br>Select Bath Deta<br>School & Departmer<br>Action<br>Action<br>Check Baam Session<br>Check Allocation Set                                                                                                    | or each and exparately.<br>of both under<br>heir Roll Nos./<br>Cdd Section<br>* Cdd Section<br>* Select Position<br>IIS<br>tt* Select Batch<br>tt* Select Program<br>* Select Session<br>sion * Select Allocation Se | Very course of  rgraduate and / Examination                                                                                                    |

| ) EMS   University o                                                                                                    | of Science and T                                                                                                    | × (+)                                                                                                    | -                                                                                                    | and the second of the second second | and have been seen as                           |                                         |                                    |
|----------------------------------------------------------------------------------------------------|----------------------------------------------------------------------------------------------------|----------------------------------------------------------------------------------------------------|----------------------------------------------------------------------------------------------------|-------------------------------------|-------------------------------------------------|-----------------------------------------|------------------------------------|
| > C                                                                                                    | https://exam.u                                                                                                    | istm.org.in                                                                                                    |                                                                                                    |                                     |                                                 |                                         | ९ ☆ ः                              |
| USTMEMS                                                                                                    | =                                                                                                    |                                                                                                    |                                                                                                    |                                     |                                                 |                                         | 🖁 Animeth G                        |
| hboard                                                                                                    | Exam ID Print                                                                                                    |                                                                                                    |                                                                                                    |                                     |                                                 |                                         | Report > Report and Print > Exam 1 |
| gistration 🔲 🔾                                                                                                    | ×                                                                                                    |                                                                                                    |                                                                                                    |                                     |                                                 |                                         |                                    |
| ani 💶 >                                                                                                    | Search                                                                                                    |                                                                                                    |                                                                                                    | 2019                                |                                                 |                                         | r I                                |
| MENT                                                                                                    | Select School *                                                                                                    |                                                                                                    |                                                                                                    | BIOLDGICAL SCIENCES                 |                                                 |                                         |                                    |
| n tsam 🔛 ?<br>ci 🔲 ?                                                                                                    | Select Department *     Select Program *                                                                                                    |                                                                                                    |                                                                                                    | BOTANY<br>M.B. BOTANY               |                                                 |                                         |                                    |
| ance                                                                                                    | Select Semester *                                                                                                    |                                                                                                    |                                                                                                    | 1                                   |                                                 |                                         |                                    |
| plator 🔹                                                                                                    | Select Session*                                                                                                    |                                                                                                    |                                                                                                    | 2019-20                             |                                                 |                                         |                                    |
| 172040 Table                                                                                                    | Search Reference *                                                                                                    | 2                                                                                                    | 4                                                                                                    | Reputer<br>Search Information       |                                                 |                                         | Search                             |
| ter                                                                                                    | ×                                                                                                    |                                                                                                    |                                                                                                    |                                     |                                                 |                                         |                                    |
| м 🚺 対                                                                                                    | )<br>List                                                                                                    |                                                                                                    |                                                                                                    |                                     |                                                 |                                         |                                    |
| urt And Print 💽 🔾                                                                                                    | > Depart to share                                                                                                    | most to mu. Deport to bit                                                                                                    |                                                                                                    |                                     |                                                 |                                         |                                    |
|                                                                                                    | UNIVERS                                                                                                    | ITY OF SCIENCE AND TE                                                                                                    | ECHNOLOGY, MEGHALAYA                                                                                                    | 1                                   |                                                 |                                         |                                    |
| <b>53</b> >                                                                                                    | Bchool ><br>Department >                                                                                                    | TECHNO-CELL DEMUG, 201 MINL, re-serve                                                                                                    | 21. Meghalaya- 735107<br>BIOLOGICAL BOIENGE<br>BOTAN<br>M.B.C. BOTAN                                                                                                    |                                     |                                                 |                                         |                                    |
|                                                                                                    | Semester ><br>Betch >                                                                                                    |                                                                                                    | 2019-2                                                                                                    |                                     |                                                 |                                         |                                    |
|                                                                                                    | Exam :-<br>Exam :-<br>BUNO                                                                                                    | NAME ROLLING                                                                                                    | Regula<br>ENROLLMENT NO ADMIT BLINO EXAMI ID<br>ADDES 120100                                                                                                    |                                     |                                                 |                                         |                                    |
|                                                                                                    | 2 MONJIT BO<br>2 NOBOMET<br>4 BURHMID                                                                                                    | TA BARtivan evi simmetrivati-<br>2RA 2015/M88/0002 P<br>THA HAJONO 2015/M88/0002 P<br>2019/M88/0002 P                                                                                                    | GG2059000544         Chure           GG20590005295         275055         1521000           GG20190005291         275060         152100           GG20190005291         275060         152100     |                                     |                                                 |                                         |                                    |
|                                                                                                    | 5 BARCHAR<br>6 ANUBKAR                                                                                                    | DUTTA exit sense sust-<br>ANI BORAH 2015/MBB/2005 P<br>ARUAH 2015/MBB/2006 P                                                                                                    | G(2015)0025316         P2xm1           G(2015)0025317         275062         152100           G(2015)0025318         275062         152100           G(2015)0025318         275062         152100 |                                     |                                                 |                                         |                                    |
|                                                                                                    | 8 PARICEH                                                                                                    | SSAIN 2012/MOD-2007                                                                                                    | 10/2019/0005565 2/2004 Fax rout                                                                                                    | 4                                   |                                                 |                                         |                                    |
| After<br>facul                                                                                                    | r the s                                                                                                    | eat plan the<br>me for requir                                                                                                    | admin will<br>ed date and ti                                                                                                    | prepare the in me for selected      | vigilation dut                                  | y lists by ass<br>ected blocks.         | igning the                         |
| <ul> <li>After<br/>facul</li> <li>EMSTUDIVERSITY of</li> </ul>                                                                                                    | er the s<br>lty's nat                                                                                                    | eat plan the<br>me for requir                                                                                                    | admin will<br>red date and ti                                                                                                    | prepare the in<br>me for selected   | vigilation dut<br>1 rooms of sele               | y lists by ass<br>ected blocks.         | igning the                         |
| <ul> <li>After<br/>facul</li> <li>EMS   University of<br/>Content of Content of Content</li></ul> | er the s<br>lty's na                                                                                                    | eat plan the<br>me for requir                                                                                                    | admin will<br>red date and ti                                                                                                    | prepare the in<br>me for selected   | vigilation dut<br>1 rooms of sele               | y lists by ass<br>ected blocks.         | igning the                         |
| <ul> <li>Afte facul</li> <li>EMS   University of<br/>→ C ■</li> </ul>                                                                                                    | er the s<br>lty's na.                                                                                                    | eat plan the<br>me for requir<br>× G Gmail                                                                                                    | admin will<br>red date and ti                                                                                                    | prepare the in<br>me for selected   | vigilation dut<br>l rooms of sele               | y lists by ass<br>ected blocks.         | igning the                         |
| <ul> <li>★ After facul</li> <li>EMS   University of the constraint of the constraint of the c</li></ul>         | er the s<br>lty's na<br>of Science and 1<br>https://exam.u<br>EMS                                                                                                    | eat plan the<br>me for requir<br>× G Gmail                                                                                                    | admin will<br>red date and ti                                                                                                    | prepare the in<br>ime for selected  | vigilation dut<br>l rooms of sele               | y lists by ass<br>ected blocks.         | igning the<br>• • •<br>• • • •     |
| <ul> <li>After facul</li> <li>EMS   University of a constraint of a constraint of a c</li></ul>         | er the s<br>lty's na<br>of Science and 1:<br>https://exam.u<br>'EMS                                                                                                    | eat plan the<br>me for requir<br>× G Gmail<br>Istm.org.in                                                                                                    | admin will<br>red date and ti<br>× +                                                                                                    | prepare the in<br>ime for selected  | vigilation dut<br>l rooms of sele               | y lists by ass<br>ected blocks.         | signing the                        |
| <ul> <li>Afte facul</li> <li>EMS   University of</li> <li>→ C </li> <li>USTM</li> <li>E</li> <li>2ssthooard</li> </ul>                                                                                                    | r the s<br>lty's na<br>of Science and T :<br>https://exam.u<br>EMS                                                                                                    | eat plan the<br>me for requir<br>× G Gmail<br>stm.org.in<br>=                                                                                                    | admin will<br>red date and ti<br>× +                                                                                                    | prepare the in<br>ime for selected  | vigilation dut<br>l rooms of sele               | y lists by ass<br>ected blocks.         | signing the                        |
| <ul> <li>Afte facu.</li> <li>EMS   University of<br/>→ C          <ul> <li>USTM</li> <li>USTM</li> </ul> </li> <li>E</li> <li>Dashboard</li> <li>ER</li> </ul>                                                                                                    | r the s<br>lty's na<br>of Science and T<br>https://exam.u<br>EMS                                                                                                    | eat plan the<br>me for requir<br>× G Gmail<br>stm.org.in<br>=                                                                                                    | admin will<br>red date and ti<br>× +                                                                                                    | prepare the in<br>ime for selected  | vigilation dut<br>l rooms of sele               | y lists by ass<br>ected blocks.         | signing the                        |
| <ul> <li>Afte facu.</li> <li>EMS   University of<br/>→ C          <ul> <li>Total and the second second secon</li></ul></li></ul>                 | er the s<br>lty's na<br>of Science and T :<br>https://exam.u<br>EMS =                                                                                                    | eat plan the<br>me for requir<br>× G Gmail<br>stm.org.in<br>=                                                                                                    | admin will<br>red date and ti<br>× +                                                                                                    | prepare the in<br>ime for selected  | vigilation dut<br>l rooms of sele               | y lists by ass<br>ected blocks.         | signing the                        |
| <ul> <li>Afte facu.</li> <li>EMS   University of<br/>→ C          <ul> <li>WSTM</li> <li>USTM</li> <li>USTM</li> </ul> </li> <li>Bashboard</li> <li>rea</li> <li>kegistration</li> <li>Jpdate</li> </ul>                                                                                                    | er the s<br>lty's na<br>of Science and T :<br>https://exam.u<br>EMS =<br>Ir                                                                                                    | eat plan the<br>me for requir<br>× G Gmail<br>stm.org.in<br>=<br>vigilator Managements<br>Search                                                                                                    | admin will<br>red date and ti<br>× +                                                                                                    | prepare the in<br>ime for selected  | vigilation dut<br>l rooms of sele               | ay lists by ass<br>ected blocks.        | igning the                         |
| Afte<br>facu:<br>EMS   University of<br>C     O     O                 | er the s<br>lty's na<br>of Science and T ;<br>https://exam.u<br>EMIS =<br>Ir                                                                                                    | eat plan the<br>me for requir<br>× G Gmail<br>stm.org.in<br>≡<br>vigilator Managemon<br>Search<br>Creck status *                                                                                            | admin will<br>red date and ti<br>× +                                                                                                    | prepare the in<br>ime for selected  | vigilation dut<br>1 rooms of sele               | ay lists by ass<br>ected blocks.        | Signing the                        |
| Afte<br>facu<br>EMS   University c<br>C<br>C<br>C<br>C<br>C<br>C<br>C<br>C<br>C                                                                                                    | er the s<br>lty's na<br>of Science and C<br>https://exam.u<br>EMS I<br>I<br>I                                                                                                    | eat plan the<br>me for requir<br>x G Gmail<br>stm.org.in<br>E<br>tvigilator Managem<br>Search<br>Creck status *<br>Search Reference *                                                                       | admin will<br>red date and ti<br>× +                                                                                                    | prepare the in<br>ime for selected  | vigilation dut<br>1 rooms of sele               | ay lists by ass<br>ected blocks.        | Signing the                        |
| Afte<br>facu<br>EMS   University of<br>P C<br>C<br>C<br>C<br>C<br>C<br>C<br>C<br>C                                                                                                    | er the s<br>lty's na<br>of Science and C<br>https://exam.u                                                                                                    | eat plan the<br>me for requir<br>x G Gmail<br>stm.org.in<br>E<br>vigilator Managem<br>Search<br>Creck status *<br>Search Reference *                                                                        | admin will<br>red date and ti<br>× •                                                                                                    | prepare the in<br>ime for selected  | vigilation dut<br>1 rooms of sele               | ay lists by ass<br>ected blocks.        | Signing the                        |
| Afte<br>facu<br>EMS   University c<br>C<br>C<br>C<br>C<br>C<br>C<br>C<br>C<br>C                                                                                                    | er the s<br>lty's na<br>of Science and T<br>https://exam.u<br>IEMIS :<br>Ir                                                                                                    | eat plan the<br>me for requir<br>x G Gmail<br>stm.org.in<br>≡<br>vvigilator Managem<br>Search<br>Creck status *<br>Search Reference *                                                                       | admin will<br>red date and ti<br>× •                                                                                                    | prepare the in<br>ime for selected  | vigilation dut<br>1 rooms of sele               | ay lists by ass<br>ected blocks.        | signing the                        |
| <ul> <li>Afte facu</li> <li>EMS   University of a cu</li> <li>C <ul> <li>C <ul> <li>WINNERSITY</li> <li>USTM</li> </ul> </li> <li>Dashboard</li> <li>TER</li> <li>Registration</li> <li>Update</li> <li>List</li> <li>AGEMENT</li> <li>Assign Exam</li> <li>Marks</li> <li>Clearance</li> </ul></li></ul>                                                                                                    | er the s<br>lty's na.                                                                                                    | eat plan the me for requir  x G Gmail  tstm.org.in  Search Creck status * Search Reference *  List of Invigillator                                                                                          | admin will<br>red date and ti<br>× •                                                                                                    | prepare the in<br>ime for selected  | Registration of Invigi<br>Name of Invigilator * | ay lists by ass<br>ected blocks.        | signing the                        |
| Afte<br>facu<br>EMS   University of<br>C<br>C<br>C<br>C<br>C<br>C<br>C<br>C<br>C                                                                                                    | er the s<br>lty's na.                                                                                                    | eat plan the<br>me for requir<br>x G Gmail<br>istm.org.in<br>Search<br>Creck status *<br>Search Reference *                                                                                                 | admin will<br>red date and ti<br>× •                                                                                                    | prepare the in<br>ime for selected  | Registration of Invigi<br>Name of Invigilator * | ay lists by ass<br>ected blocks.        | signing the                        |
| Afte<br>facu<br>EMS   University of<br>C<br>C<br>C<br>C<br>C<br>C<br>C<br>C<br>C                                                                                                    | er the s<br>lty's na.                                                                                                    |                                                                                                    | admin will<br>red date and ti<br>× •                                                                                                    | prepare the in<br>ime for selected  | Registration of Invigi<br>Name of Invigilator * | ay lists by ass<br>ected blocks.        | signing the                        |
| <ul> <li>Afte facu</li> <li>EMS   University of</li> <li>C </li> <li>C </li> <li>C </li> <li>USTM</li> <li>USTM</li> <li>Dashboard</li> <li>TER</li> <li>Registration</li> <li>Update</li> <li>Ust</li> <li>Marks</li> <li>Dearance</li> <li>verification</li> <li>mvigilator</li> <li>Ime Table</li> </ul>                                                                                                    | er the s<br>lty's na<br>of Science and<br>https://exam.u<br>IEMS<br>Ir<br>I 2 ><br>I 2 ><br>I |                                                                                                    | admin will<br>red date and ti<br>x • •                                                                                                    | prepare the in<br>ime for selected  | Registration of Invigi<br>Name of Invigilator * | e entered the information correctly and | signing the                        |
| <ul> <li>Afte facu</li> <li>EMS   University of facu</li> <li>C <ul> <li>C <ul> <li>C <ul> <li>WINNERSITY</li> <li>UNIVERSITY</li> <li>UNIVERSITY</li> <li>UNIVERSITY</li> <li>UNIVERSITY</li> <li>UNIVERSITY</li> <li>UNIVERSITY</li> <li>UNIVERSITY</li> <li>UNIVERSITY</li> <li>UNIVERSITY</li> <li>UNIVERSITY</li> <li>UNIVERSITY</li> <li>Assign Exam</li> <li>Marks</li> <li>Clearance</li> <li>Verification</li> <li>Invigilator</li> <li>TIME Table</li> <li>CATTON</li> </ul> </li> </ul> </li> </ul></li></ul>                                                                                                    | er the s<br>Ity's na<br>of Science and<br>https://exam.u<br>IEMS<br>Ir<br>I<br>I<br>I<br>I<br>I<br>I<br>I<br>I<br>I<br>I<br>I<br>I<br>I                                                                                                    |                                                                                                    | admin will<br>red date and ti<br>red date and ti<br>× •<br>ent Master                                                                                                    | prepare the in<br>ime for selected  | Registration of Invigi<br>Name of Invigilator * | e entered the information correctly and | signing the                        |
| Afte<br>facu<br>EMS   University of<br>C     C     C     Deshboard<br>USTM<br>Registration<br>Update<br>List<br>VAGEMENT<br>Assign Dam<br>Marks<br>Clearance<br>Verification<br>Invigilator<br>Time Table<br>> CATION<br>Master                                                                                                    | er the s<br>Ity's na<br>of Science and C<br>https://exam.u<br>IEMS :<br>Ir<br>C<br>C<br>C<br>C<br>C<br>C<br>C<br>C<br>C<br>C<br>C<br>C<br>C                                                                                                    | eat plan the<br>me for requir<br>x G Gmail<br>stm.org.in<br>Search<br>Check status *<br>Search Check status *<br>Search Reference *<br>List of Invigilator<br># Name<br>1 MS_JYOTIHATI E<br>2 MR SAMSUL ISL | admin will<br>red date and ti<br>red date and ti<br>ent Master                                                                                                    | prepare the in<br>time for selected | Registration of Invigi<br>Name of Invigilator * | e entered the information correctly and | signing the                        |

The same way faculties will log in to submit their respective question papers for their respective courses of concerned semesters by clicking the link provided under assign examination

MS SALMA SABNAM

MS BIDISHA SARMA

🛓 Export And Print

USER M

A

✤ After final submission of all the required data under the link "report" all the data will be generated as per requirement and can be printed the same for filing and for further use.

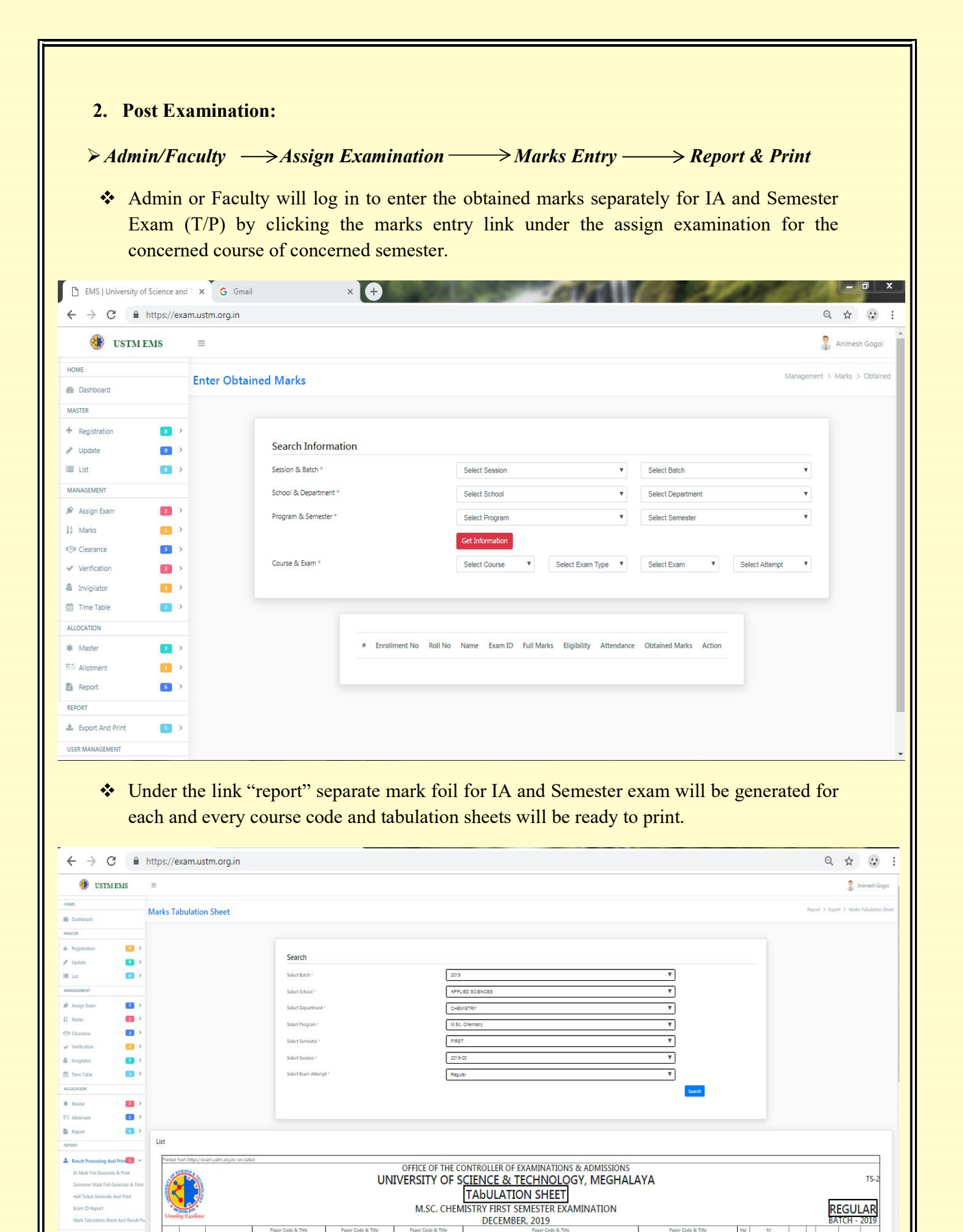

Ab

Ab

#### 6. Processing and Printing of Tabulation Sheets:

Along with the mark foils the overall tabulation sheets will be generated semester wise for each and every course and the same can be downloaded and printed for verification. On finding any anomalies in marks entry, the corrected marks can be entered by repeating the process from the link "Marks obtained entry" and new tabulation can be generated.

#### 7. Processing and Printing of Final Result Sheets:

From the Tabulation sheets automatically result sheets will be generated semester wise for each and every course and hence result will be ready to declare.

#### 8. Declaration of Result:

Semester wise for each and every course result has been declared by notification through departmental notice boards and university website. An online link has also been given for students to search their result and download the e-grade sheets.

#### 9. Online Result & Printing of e-Grade Sheets:

Students can log in to search their result online and to download their respective egrade sheets of their concerned semester through the link given.

#### **10. Processing and Printing of Final Grade Sheets:**

The final grade sheets will be printed and delivered to the students officially with seal and signature of the Controller of Examinations.

\*\*\*\*\*\*

## Campus

Techno City, Khanapara, Kling Road, Baridua 9th Mile, Ri-Bhoi, Meghalaya-793101 Ph. 0361-2895030/ 07002303751/ 098540-23060 E-mail : ustm2011@gmail.com Web : www.ustm.ac.in

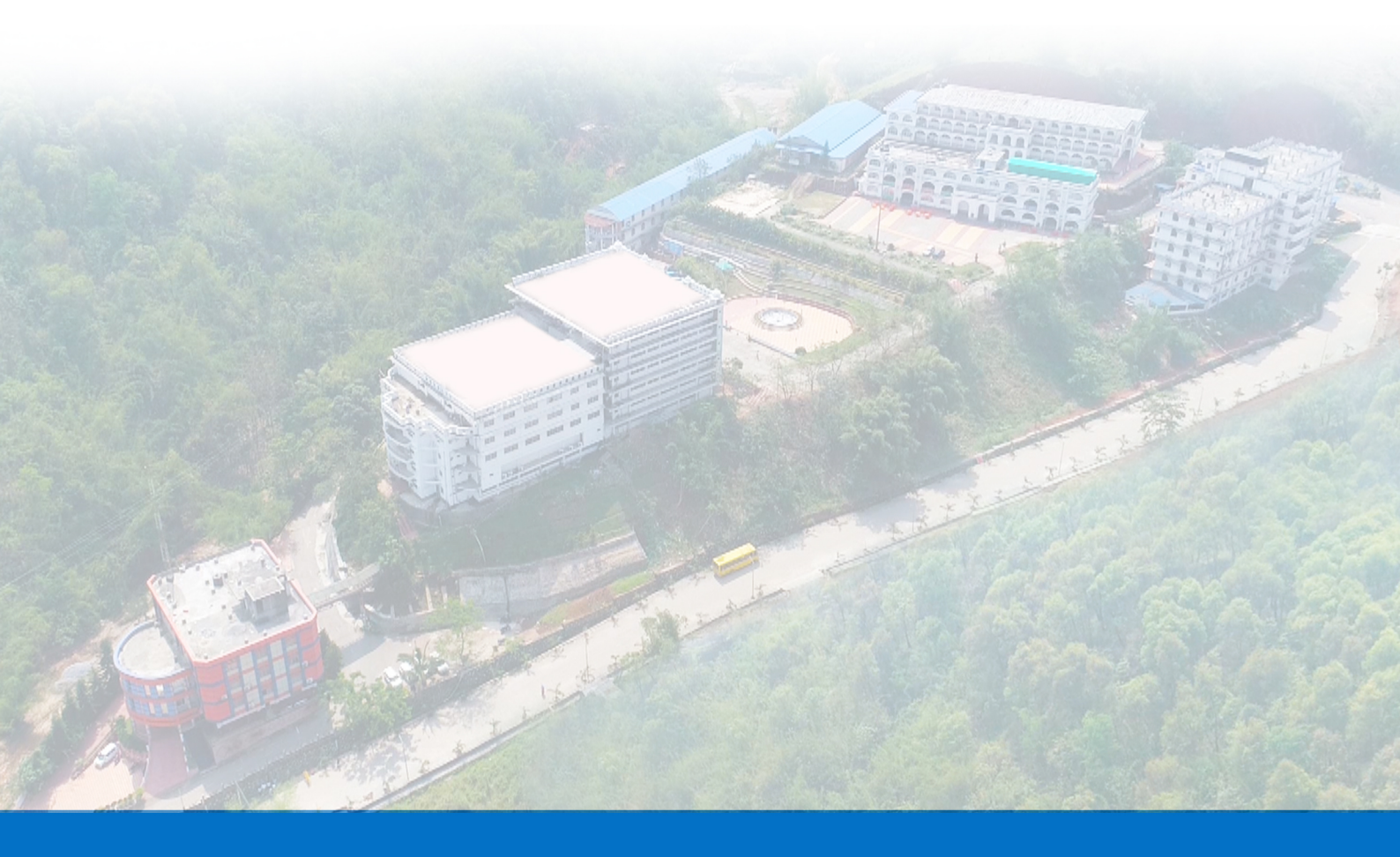